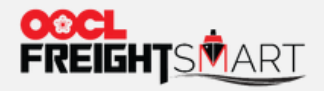

# **Check Cancellation Fee**

and a second and a second second

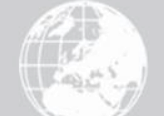

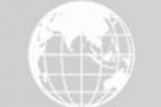

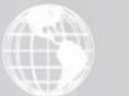

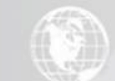

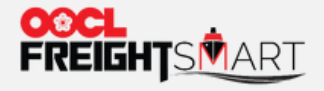

# i) Checking Cancellation Fee <u>at Time of</u> <u>Order</u>

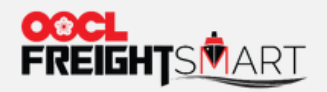

#### Step 1 Choose the Cargo Nature for your shipment under "E-Spot".

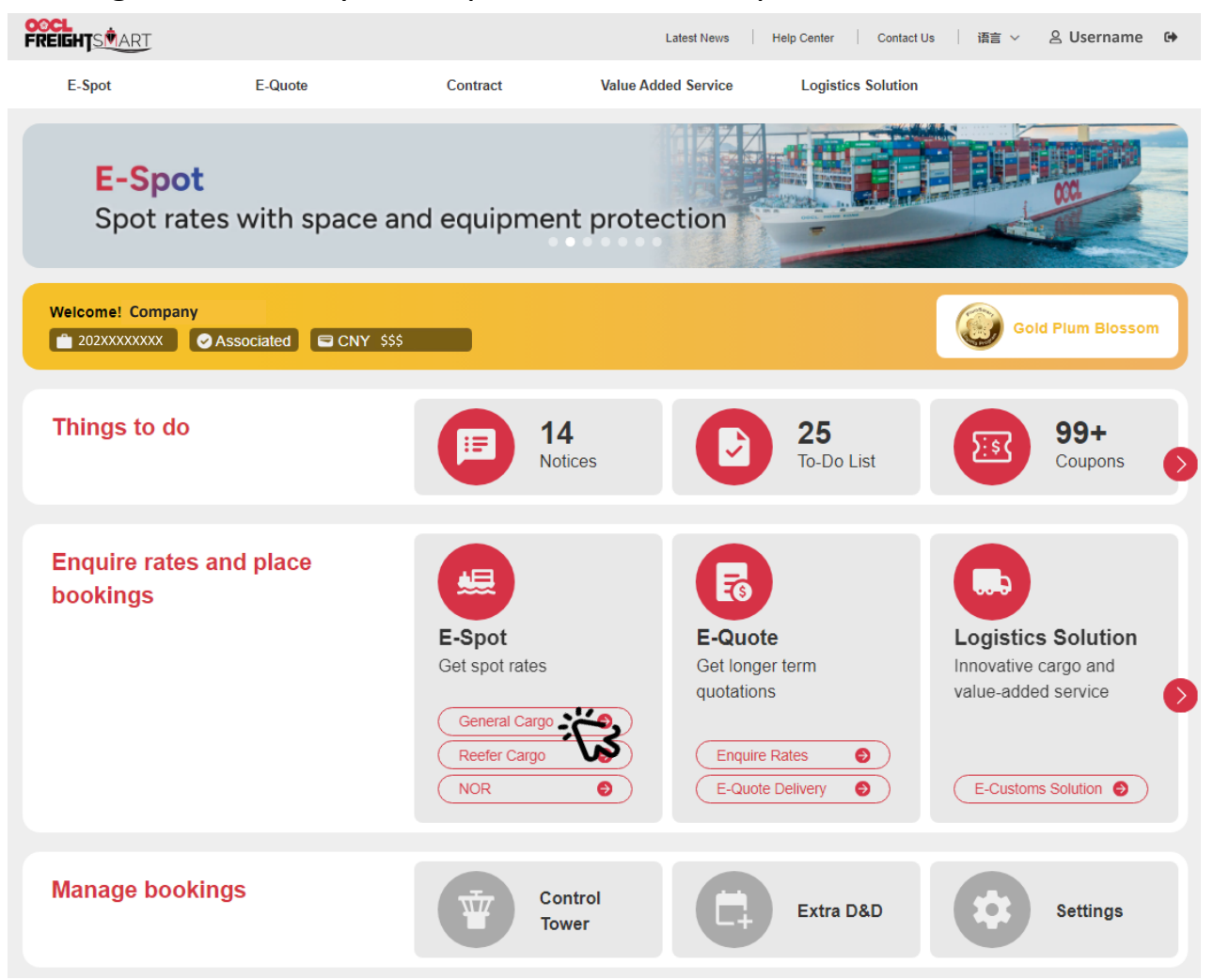

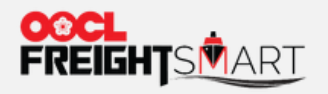

### Step 2 Select target vessel and click "View Rates" to proceed to order page.

| Place Order                                    |                                                                                                    |                           |                          |                             |                       |
|------------------------------------------------|----------------------------------------------------------------------------------------------------|---------------------------|--------------------------|-----------------------------|-----------------------|
| All Products                                   |                                                                                                    |                           |                          |                             |                       |
| Origin Please Enter Country(s)/ Region(s)      | Nagoya, Aichi, Japan 480-1100                                                                                                    |                           |                          |                             | •                     |
| Destination Please Enter Country(s)/ Region(s) | Colombo, Western, Sri Lanka 00100,00                                                                                                    | )200,00300,00400,00500,00 | 600,00700,00800,00900,01 | 000,01100,01200,01300,01400 | ]                     |
| Est. Time of Dep.                              | - 🗎 Latest Dep.                                                                                                    | Cargo Cutoff 📋 2024-      | 03-05                    | - 🗎 Cargo Cutoff To         |                       |
|                                                | Reset                                                                                                    | Search                    |                          |                             |                       |
|                                                |                                                                                                    |                           |                          | Expand All Products         | Collapse All Products |
| Origin POL                                     | POD Destination                                                                                                    |                           | 20GP 40GP                | 40HQ                        |                       |
| O USOD7                                        | O<br>Colombo Colombo, Western, Sr<br>Ci B03                                                                                                    | FAK                       | \$\$\$ \$\$\$            | \$\$\$                      | Add to Cart           |
|                                                | 52505                                                                                                    | Surcharge Detail(s)       |                          |                             | Collapse              |
| Vessel Voyage Direction/Service                | Est. Transit Time<br>\$\Rightarrow ETD \$\Rightarrow ETD \$\Ri | eta 🌩                     | Product Discount Offer(  | s) Available Sp             | ace Action            |
| OREA 0255/KTX1   OOCL GENOA 057W/CIX3          | 19days 2022-05-29                                                                                                    | 2022-06-16                |                          | Inventory                   | View Rates            |

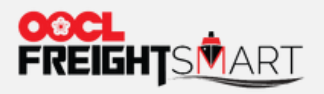

### Step 3 Click "Continue" after reviewing your order.

| Note: The above d   | lestination sur  | charges and its s         | ubtotal are fo<br>mount. Actual | r reference only. Th<br>END Local Charge | e FND Local<br>s applicable to |
|---------------------|------------------|---------------------------|---------------------------------|------------------------------------------|--------------------------------|
| shipment are as     | per local tariff | listed on <u>oocl.cor</u> | <u>n</u> .                      |                                          |                                |
| FreightSmart        | Eree Tim         | a Offer                   |                                 |                                          |                                |
| reightoman          |                  | e oliei                   |                                 |                                          |                                |
| ocation Type        | Location         |                           |                                 | Charge<br>Type                           | Default Free Time              |
| Drigin              | Negava Ai        | iabi Japan                |                                 | DEM                                      | Free Time                      |
| Jirgin              | Nagoya, Ai       | сп, зарап                 |                                 | DET                                      | Free Time                      |
| Destination         | Colombo,         | Western, Sri Lank         | (a                              | DND                                      | Free Time                      |
| Note: Above stated  | d FreightSmar    | t Default Free Tim        | ne is applicab                  | le to bookings und                       | er this order on the           |
| ecified Origin & De | estination only  | Other than equip          | ment detenti                    | on and demurrage,                        | for example Quay Rent          |

| Location Type | Location                    | Charge<br>Type | Extra D&D Option (Total<br>Days) | 20GP      | 40GP | 40HQ |
|---------------|-----------------------------|----------------|----------------------------------|-----------|------|------|
| Origin        | Nagoya, Aichi, Japan        |                | Extra D8                         | D Options |      |      |
| Destination   | Colombo, Western, Sri Lanka |                |                                  |           |      |      |

• Note: Extra D&D may be purchased on FreightSmart after booking confirmation.

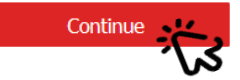

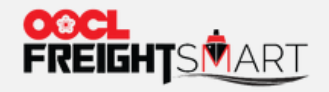

#### Step 4 Cancellation fee is shown in the Remark at Order Confirmation page.

|                                                                                                    |                                                                                                    |                                                                                                    |                                                                     |                    | Offline paymer | Rat  | e + Surcl | harge |
|----------------------------------------------------------------------------------------------------|----------------------------------------------------------------------------------------------------|----------------------------------------------------------------------------------------------------|---------------------------------------------------------------------|--------------------|----------------|------|-----------|-------|
| ightSmar                                                                                                    | t Free Time Offer                                                                                                    |                                                                                                    |                                                                     |                    |                |      |           |       |
| ocation Type                                                                                                    | Location                                                                                                    | Charge<br>Type Defaul                                                                                                    | lt Free Time                                                        |                    |                |      |           |       |
| igin                                                                                                    | Nagoya, Aichi, Japan                                                                                                    |                                                                                                    |                                                                     |                    |                |      |           |       |
|                                                                                                    |                                                                                                    | Free Tir                                                                                                    | me                                                                  |                    |                |      |           |       |
| estination<br>ote: Above state<br>dified Origin & D<br>age, RF Monitori                                                            | Colombo, Western, Sri Lanka<br>d FreightSmart Default Free Time is applica<br>estination only. Other than equipment deten<br>ing & Plug In charges (if applicable) , should                                                                                                    | ble to bookings under this or<br>tion and demurrage, for exam<br>d be as per OOCL Tariff.                                                                                 | ne<br>der on the<br>Iple Quay Rent,                                 |                    |                |      |           |       |
| estination<br>lote: Above state<br>cified Origin & D<br>'age, RF Monitori<br><b>'reightSmar</b>                                    | Colombo, Western, Sri Lanka<br>d FreightSmart Default Free Time is applica<br>estination only. Other than equipment deten<br>ing & Plug In charges (if applicable), should<br>t Extra D&D Option                                                                                | ble to bookings under this or<br>tion and demurrage, for exam<br>d be as per <u>OOCL Tariff</u> .                                                                         | ne<br>der on the<br>Iple Quay Rent,                                 |                    |                |      |           |       |
| estination<br>Note: Above state<br>Indified Origin & D<br>rage, RF Monitori<br>FreightSmar                                         | Colombo, Western, Sri Lanka<br>d FreightSmart Default Free Time is applica<br>estination only. Other than equipment deten<br>ing & Plug in charges (if applicable), should<br>t Extra D&D Option                                                                                | Free Tir         ble to bookings under this or         tion and demurrage, for exam         ble as per OOCL Tariff.         Charge       Extra 1         Type       Days) | Me<br>der on the<br>uple Quay Rent,<br>D&D Option (Total            | 20GP               | 40GP           | 40HQ |           |       |
| Destination<br>Note: Above state<br>edified Origin & D<br>rage, RF Monitori<br>FreightSmar<br>ocation Type                         | Colombo, Western, Sri Lanka<br>Colombo, Western, Sri Lanka<br>FreightSmart Default Free Time is applica<br>estimation only. Other than equipment deten<br>ing & Plug In charges (if applicable), should<br>t Extra D&D Option                                                   | Free Tir                                                                                                    | me<br>der on the<br>uple Quay Rent,<br>D&D Option (Total<br>Extra D | 20GP<br>&D Options | 40GP           | 40HQ |           |       |
| Destination<br>Note: Above state<br>coffied Origin & D<br>rage, RF Monitori<br>FreightSmar<br>ocation Type<br>Irigin<br>estination | Colombo, Western, Sri Lanka Colombo, Western, Sri Lanka GreightSmart Default Free Time is applica estination only. Other than equipment deten ing & Plug In charges (if applicable), should Extra D&D Option Location Location Nagoya, Aichi, Japan Colombo, Western, Sri Lanka | ble to bookings under this or<br>tion and demurrage, for exam<br>d be as per <u>OOCL Tariff</u> .                                                                         | me<br>der on the<br>uple Quay Rent,<br>D&D Option (Total<br>Extra D | 20GP<br>&D Options | 40GP           | 40HQ |           |       |

2. After order is confirmed, any order adjustment or all/ partial cancellation may incur cancellation fee, that is Fee per TEU.

3. You understand that any preexisting credit offering is not applicable to FreightSmart bookings.

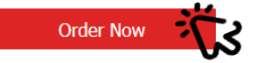

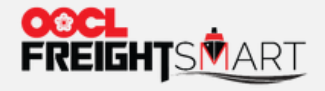

## ii) Checking Cancellation Fee <u>after order</u> <u>is placed</u>

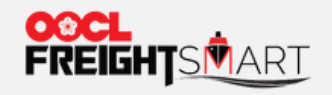

### Step 1 Click "Order #" to view order details in Control Tower.

| Control To               | ver                        |                   |                               |                        |                           |                          |                  |                             |               | Q                                      | One Page Summary                        |
|--------------------------|----------------------------|-------------------|-------------------------------|------------------------|---------------------------|--------------------------|------------------|-----------------------------|---------------|----------------------------------------|-----------------------------------------|
| Orde                     | er Boo                     | king              | Cargo Tracking +              | Document               | Extra D&D Re              | cord E-Cust              | oms Solution     |                             |               |                                        |                                         |
|                          |                            | REEFER            |                               |                        |                           |                          |                  |                             |               |                                        |                                         |
| Pending                  | for Advanced Payment       | Available         | for Booking V Booked          | d 🗸 Cancelled          | $\supset$                 |                          |                  |                             |               |                                        |                                         |
| Order<br>Time            | 2019-01-01                 | То                | 2024-03-05                    | Order No. E000         | 65877                     | Booking<br>No.           | F                | Online<br>Payment<br>Status | Please Select | <ul> <li>✓ Order<br/>Status</li> </ul> | Please Select V                         |
| Origin                   | Qingdao, Qingdao, Sl       | Destination       | Keelung, Taiwan, Chi          | Vessel<br>Name         |                           | Voyage<br>No.            |                  | User                        | Please Select | $\sim$                                 |                                         |
|                          |                            |                   |                               |                        | Sear                      | ch                       |                  |                             |               |                                        |                                         |
| 🌲 Order will             | be cancelled automatically | if no online paym | ient settlement or no booking | submission before expi | iry.                      |                          |                  |                             |               | Total Order(s):1 Rec                   | ord(s) Export data                      |
| Order No.                | Booking No.                | o                 | rigin-Destination-Vessel/Voj  | yage                   | Offline Payment<br>Amount | Online Payment<br>Amount | Online Payment S | Status                      | User          | Order Time 🔺                           | Action                                  |
| E00065877<br>(Confirmed) | بخر                        | O                 | TENG YUN HE/317S              | Keelung                | \$\$\$                    | \$\$\$                   | Paid \$\$\$      |                             | Username      | 2022-05-11<br>11:29                    | Submit Booking<br>Adjust / Cancel Order |

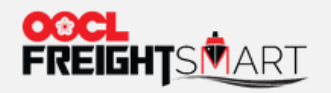

#### Step 2 Cancellation fee is shown at Order Details page.

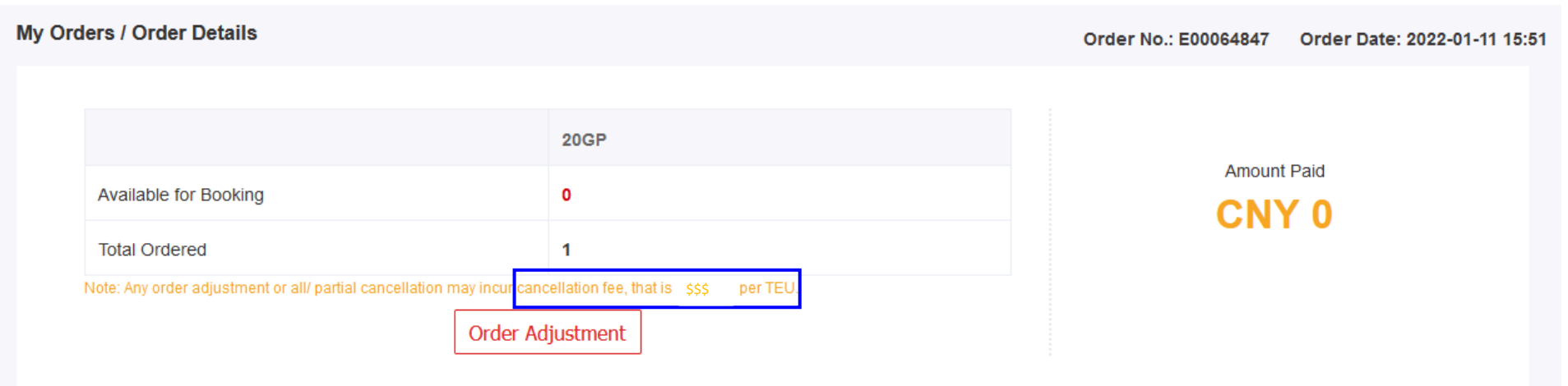

Cargo Type

Traffic Mode

SVVD

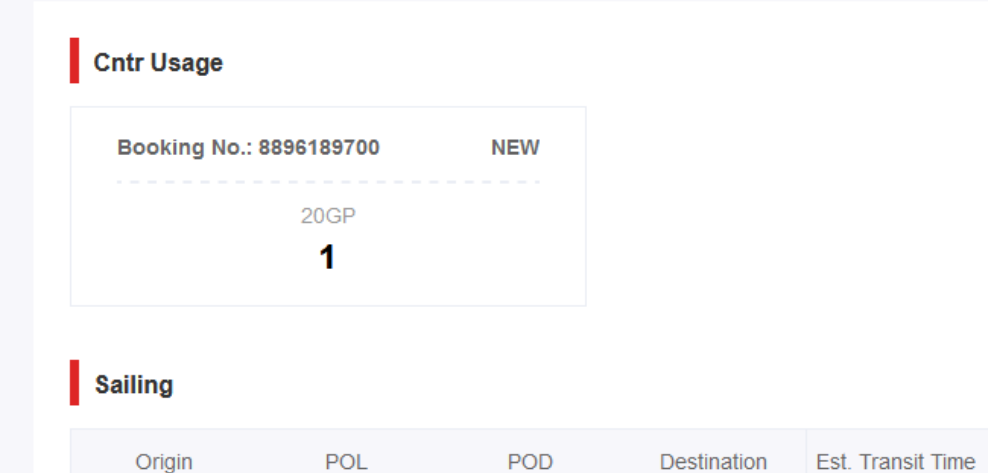

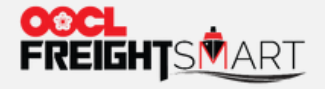

# iii) Checking Cancellation Fee <u>at time of</u> <u>cancellation</u>

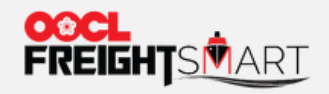

### Step 1 Click "Order Adjustment" in Control Tower.

| Control To               | ver                        |                   |                               |                       |                           |                          |                |                             |               | Q                                      | One Page Summary                        |
|--------------------------|----------------------------|-------------------|-------------------------------|-----------------------|---------------------------|--------------------------|----------------|-----------------------------|---------------|----------------------------------------|-----------------------------------------|
| Orde                     | r Bool                     | king              | Cargo Tracking +              | Document              | Extra D&D Re              | ecord E-Cust             | toms Solution  |                             |               |                                        |                                         |
|                          |                            | REEFER            |                               |                       |                           |                          |                |                             |               |                                        |                                         |
| Pending                  | for Advanced Payment       | Available         | for Booking V Booker          | d V Cancelled         | $\supset$                 |                          |                |                             |               |                                        |                                         |
| Order<br>Time            | 2019-01-01                 | То                | 2024-03-05                    | Order No. E00         | 065877                    | Booking<br>No.           |                | Online<br>Payment<br>Status | Please Select | <ul> <li>✓ Order<br/>Status</li> </ul> | Please Select V                         |
| Origin                   | Qingdao, Qingdao, Si       | Destination       | Keelung, Taiwan, Chi          | Vessel<br>Name        |                           | Voyage<br>No.            |                | User                        | Please Select | ~                                      |                                         |
|                          |                            |                   |                               |                       | Sea                       | rch                      |                |                             |               |                                        |                                         |
| 🌲 Order will             | be cancelled automatically | if no online paym | nent settlement or no booking | submission before exp | piry.                     |                          |                |                             |               | Total Order(s):1 Reco                  | ord(s) Export data                      |
| Order No. 💲              | Booking No.                | o                 | rigin-Destination-Vessel/Vo   | yage                  | Offline Payment<br>Amount | Online Payment<br>Amount | Online Payment | Status                      | User          | Order Time 🔺                           | Action                                  |
| E00065877<br>(Confirmed) |                            | o<br>Qingdao      | TENG YUN HE/317S              | Keelung               | \$\$\$                    | \$\$\$                   | Paid \$\$\$    |                             | Username      | 2022-05-11<br>11:29                    | Submit Booking<br>Adjust / Cancel Order |

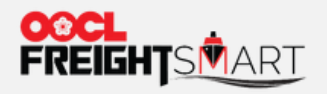

### Step 2a Cancellation fee (before discount) is shown at the top of the page.

| Orders / Order Adju            | istment                             |                                        |                 | Order           | No.: E00066466 Orde | er Date: 2022-07-29 1 |
|--------------------------------|-------------------------------------|----------------------------------------|-----------------|-----------------|---------------------|-----------------------|
| Adjust Container               | Quantity                            |                                        |                 |                 |                     |                       |
| Any order adjustment or a      | II/ partial cancellation may        | incur cancellation fee, that is        | per TEU         |                 |                     |                       |
| Container Type                 | Ocean Freight                       | Original Quantity                      | Booked Quantity | Adjust Quantity | Revised Quantity    | Inventory             |
| 20GP                           | \$\$\$                              | 1                                      | 0               | - 1 +           | 1                   |                       |
| 40GP                           | \$\$\$                              | 0                                      | 0               | - 0 +           | 0                   | Inventory             |
| 40HQ                           | \$\$\$                              | 0                                      | 0               | - 0 +           | 0                   |                       |
| Documentation<br>POR<br>Surcha | arges:<br>I Fee:<br>Local<br>arges: | Surcharges<br>Surcharges<br>Surcharges |                 |                 |                     |                       |
| Ocean F<br>Origin Si           | Freight with<br>urcharges:          | Rate &<br>Surcharges                   |                 |                 |                     |                       |
|                                |                                     | Surcharges and Others                  |                 |                 |                     |                       |
|                                |                                     |                                        | Cancel C        | rder            |                     |                       |

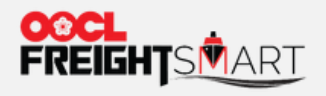

### Step 2b Alternatively, input the number of boxes you would like to cancel.

| Orders / Order Adj                          | ustment                         |                                                     |                 | Order I         | No.: E00066466 Orde | er Date: 2022-07-29 15 |
|---------------------------------------------|---------------------------------|-----------------------------------------------------|-----------------|-----------------|---------------------|------------------------|
| Adjust Container                            | Quantity                        |                                                     |                 |                 |                     |                        |
| Any order adjustment or                     | all/ partial cancellation may i | ncur cancellation fee, that is                      | per TEU         |                 |                     |                        |
| Container Type                              | Ocean Freight                   | Original Quantity                                   | Booked Quantity | Adjust Quantity | Revised Quantity    | Inventory              |
| 20GP                                        | \$\$\$                          | 1                                                   | 0               | - 1 +           | 1                   |                        |
| 40GP                                        | \$\$\$                          | 0                                                   | 0               | - 0 + <b>VS</b> | 0                   | Inventory              |
| 40HQ                                        | \$\$\$                          | 0                                                   | 0               | - 0 +           | 0                   |                        |
| Ocean Surch<br>Documentatio<br>POF<br>Surch | iarges:<br>                     | Surcharges<br>Surcharges<br>Surcharges              |                 |                 |                     |                        |
| Ocean<br>Origin S                           | Freight with<br>Surcharges:     | Rate &<br>Surcharges                                |                 |                 |                     |                        |
|                                             | Destina                         | ion Surcharges, Overweight<br>Surcharges and Others |                 | 2               |                     |                        |
|                                             |                                 |                                                     | Cancel O        | order           |                     |                        |

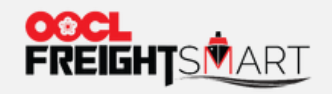

# Step 3 Cancellation fee (after discount) is shown in the alert box before you confirm your cancellation request.

| y Orders / Order Adj | ustment       | Orde                                                                                                    | er No.: E00066466 | Order Date: 2022-07-29 15: |
|----------------------|---------------|----------------------------------------------------------------------------------------------------|-------------------|----------------------------|
| Enter Cntr Chang     | je Count      | Order Cancellation                                                                                                    | ×                 |                            |
| Container Type       | Ocean Freight |                                                                                                    | vised Quantity    | Inventory                  |
| 20GP                 | \$\$\$        |                                                                                                    | o                 |                            |
| 40GP                 | \$\$\$        |                                                                                                    | о                 | Inventory                  |
| 40HQ                 | \$\$\$        | Dear customer, please confirm if you would like to cancel your order. A total of CNY 0 cancellation fee w<br>charged once confirm | ill be 0          |                            |
|                      |               | (Notice: There will be no cancellation fee for cancelling the order within 24 hours after the order is place                      | ed)               |                            |
|                      |               | Close Cancel Order                                                                                                    |                   |                            |
| Ocean F              | Freight:      |                                                                                                    | -                 |                            |
| Ocean Surch          | arges:        | Surcharges                                                                                                    |                   |                            |
| Documentatio         | n Fee:        | Surcharges                                                                                                    |                   |                            |

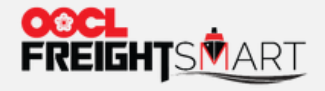

### iv) Checking Cancellation Fee <u>after</u> <u>Cancellation</u>

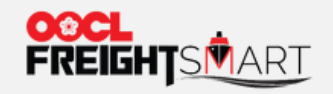

#### Step 1 After order is cancelled, you can view order details in My Order(s) by clicking Order No.

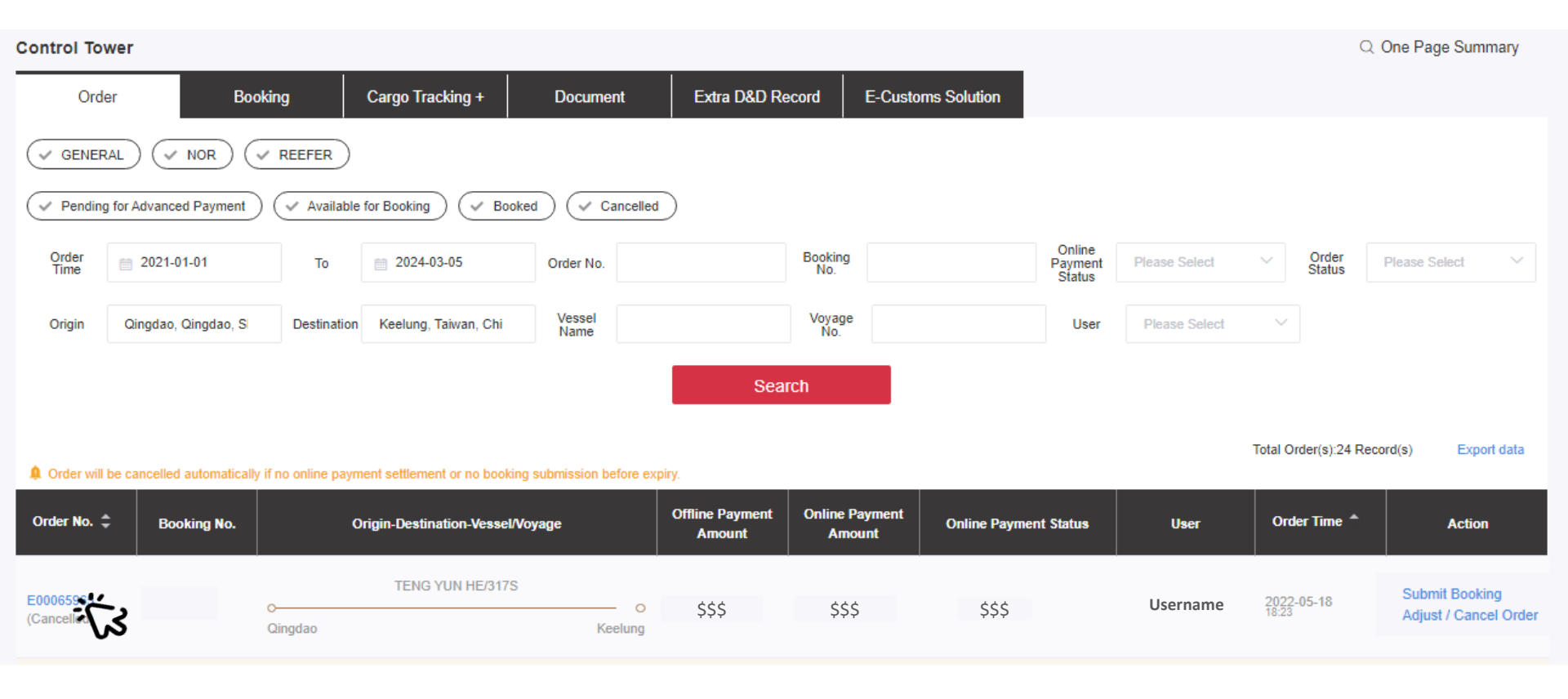

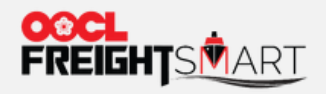

### Step 2 Cancellation fee charged is shown in Payment Info.

| Orders / Orde                                           | er Details                                                                                            |                                        |                                          |                                                          |                                                     |                                                            |                               |          | Order No.: E00065 | 965 Order Date: 2022-05-18 18:2 |  |  |  |
|---------------------------------------------------------|----------------------------------------------------------------------------------------------------|----------------------------------------|------------------------------------------|----------------------------------------------------------|-----------------------------------------------------|------------------------------------------------------------|-------------------------------|----------|-------------------|---------------------------------|--|--|--|
|                                                         |                                                                                                    |                                        |                                          |                                                          |                                                     |                                                            |                               |          | ,                 | Amount Paid                     |  |  |  |
| Available                                               | Available for Booking                                                                                 |                                        |                                          |                                                          |                                                     |                                                            |                               |          | Rate              |                                 |  |  |  |
| Total Ordered                                           |                                                                                                    |                                        |                                          |                                                          |                                                     |                                                            |                               |          |                   |                                 |  |  |  |
| 🌲 Any order                                             | Any order adjustment or all' partial cancellation may incur cancellation fee, that is \$\$\$ per TEU. |                                        |                                          |                                                          |                                                     |                                                            |                               |          |                   |                                 |  |  |  |
|                                                         |                                                                                                    |                                        |                                          |                                                          |                                                     |                                                            |                               |          |                   |                                 |  |  |  |
| Sailing                                                 |                                                                                                    |                                        |                                          |                                                          |                                                     |                                                            |                               |          |                   |                                 |  |  |  |
|                                                         | Sailing                                                                                               | g Schedu                               | le                                       |                                                          | Est.                                                | Transit Time                                               | Traffic Mode                  |          | Cargo Type        | SVVD                            |  |  |  |
| O                                                       | ETD<br>2022-05-25 08:00<br>Qingdao                                                                    | € <sup>2022</sup>                      | ETA<br>05-28 15:00<br>Keelung            | O<br>Keelung, Tai<br>WTU08                               | wan 70                                              | lays                                                       | CY-CY                         | F        | AK                | TENG YUN HE 317S/NTX            |  |  |  |
| Payment In                                              | fo.                                                                                                   |                                        |                                          |                                                          |                                                     |                                                            |                               |          |                   |                                 |  |  |  |
| Charge Type                                             | Pre-<br>Paid/<br>Coll                                                                                 | Qu                                     | Unit                                     | Unit Price                                               | Subtotal                                            | Weight Condit                                              | ion/Remarks                   |          | Cancellation Fee: | \$\$\$                          |  |  |  |
|                                                         |                                                                                                    |                                        |                                          | Charge                                                   | е                                                   |                                                            |                               |          | Subtotal:         | <u> </u>                        |  |  |  |
| Heavy Weight 0<br>For Greece and<br>ocal agent directly | Charge may be appl<br>d Israel outbound j<br>for details of the su                                    | icable to 2<br>products,<br>rcharges t | 0GP shipm<br>there are n<br>hey apply, y | ent unless othe<br>o further local L<br>you may find loc | erwise specifie<br>Liner Surcharg<br>cal contacts a | ed.<br>ges applied by OOCL :<br>t <u>Resource Centre</u> . | at origin. Please contact our |          |                   | <i></i>                         |  |  |  |
|                                                         |                                                                                                    |                                        |                                          |                                                          |                                                     |                                                            |                               | Pre-paid | i c               | Collect Cancellation Fee        |  |  |  |
|                                                         |                                                                                                    |                                        |                                          |                                                          |                                                     | Online payment<br>Offline payment                          | Charge                        |          | Charge            | Charge                          |  |  |  |